### **PSOP** Palveluseteli- ja ostopalvelujärjestelmä

# Palveluvarauksen teko palvelusetelille

10.7.2023

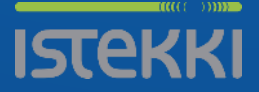

### Kirjautuminen

• Kirjaudu osoitteeseen <u>https://parastapalvelua.fi</u>

• Tunnistaudu tai Kirjaudu Palveluntuottajana

| ,                    |
|----------------------|
| Henkilöasiakkaana    |
| Palveluntuottajana   |
| Palvelunjärjestäjänä |

Tunnistaudu tai kiriaudu

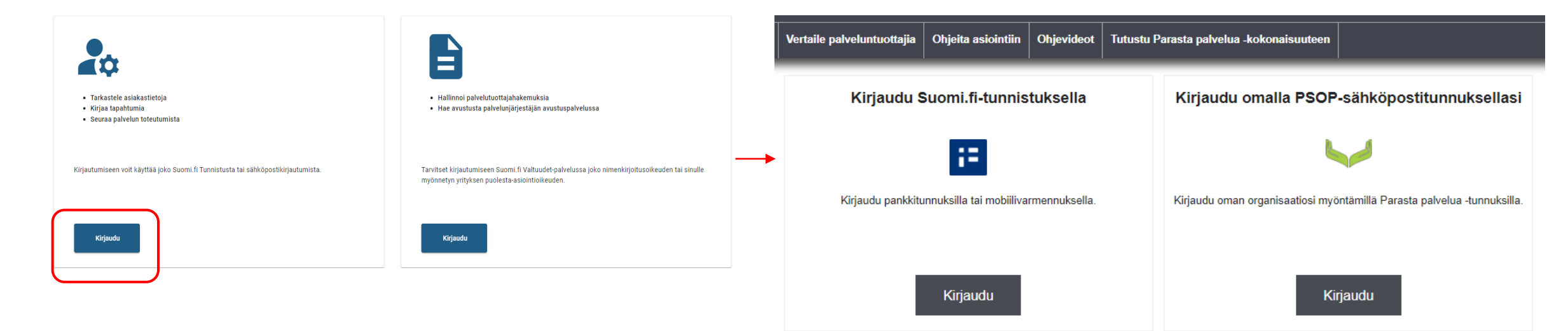

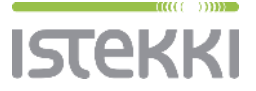

### Palveluvaraus 1/2

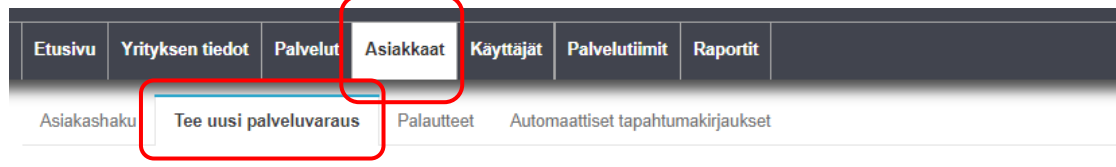

#### Tee uusi palveluvaraus

Hae asiakasta palvelusetelin numerolla tehdäksesi palveluvarauksen. Asiakkaan ja palvelusetelin tiedot näytetään vain jos palveluseteli löytyy järjestelmästä, palveluntuottajalla on sopimus tuottaa jotakin palvelusetelissä listattua palvelusisältöä ja sinulla on oikeus palvelusetelin palveluun palvelutiimin kautta

Hae

Palvelusetelin numero

Palvelusetelin numerolla löytyi seuraavat tiedot

Palveluseteli, tunniste: H080000015002

Aku Asiakas

osoitetietoja ei saatavilla, 33100 Tampere puh:0 email:

#### Sopivat palvelusisällöt

Henkilökohtainen apu (vammaispalvelulaki) - h Lauantai yö klo 00-06 Tee palveluvaraus Henkilökohtainen apu (vammaispalvelulaki) - g Arki yö ma-pe klo 21-24 ja 00-06 Tee palveluvaraus Henkilökohtainen apu (vammaispalvelulaki) - f Sunnuntai-ilta ja arkipyhä klo 18-21 Tee palveluvaraus Henkilökohtainen apu (vammaispalvelulaki) - e Sunnuntai ja arkipyhä klo 06-18 Tee palveluvaraus Henkilökohtainen apu (vammaispalvelulaki) - d Lauantai-ilta klo 18-20 Tee palveluvaraus Henkilökohtainen apu (vammaispalvelulaki) - c Lauantai klo 06-18 Tee palveluvaraus Henkilökohtainen apu (vammaispalvelulaki) - c Lauantai klo 06-18 Tee palveluvaraus Henkilökohtainen apu (vammaispalvelulaki) - b Arki-ilta ma-pe klo 18-21 Tee palveluvaraus Henkilökohtainen apu (vammaispalvelulaki) - b Arki-ilta ma-pe klo 18-21 Tee palveluvaraus • Asiakkaat – Tee uusi palveluvaraus

- Kirjaa palvelusetelin numero ja Hae.
- Ohjelma hakee palvelusetelin tiedot.
- Tee palveluvaraus –linkistä pääsee tekemään palveluvarauksen. Jos asiakkaalle on myönnetty useampaa palvelusisältöä, riittää palveluvarauksen teko yhteen palvelusisältöön.
- Palveluvaraus tehdään aina uudelle asiakkaalle tai jos asiakas on saanut uuden palvelusetelin.

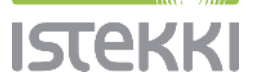

### Palveluvaraus 2/2

| Etusiv | u Yritykse | n tiedot | Palvelut | Asiakkaat     | Käyttäjät | Palvelutiir | mit  | Raportit |                   |
|--------|------------|----------|----------|---------------|-----------|-------------|------|----------|-------------------|
| Asiakk | aan tiedot | Ostovoir | nat Sal  | do-ostovoimat | Palveluv  | varaukset   | Тара | ahtumat  | Omavastuuerittely |

#### Tee palveluvaraus

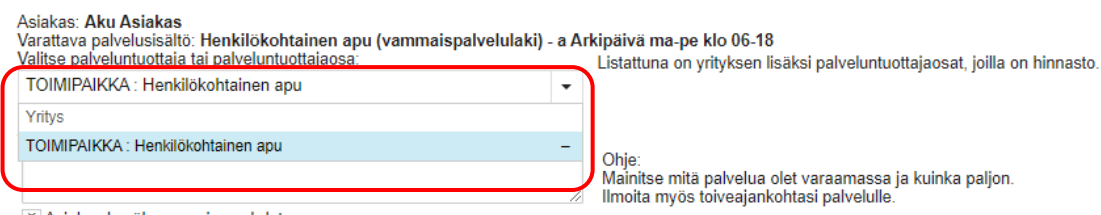

× Asiakas hyväksyy sopimusehdot

× Asiakas hyväksyy muodostavansa sopimussuhteen palveluntuottajan kanssa

Sopimussuhteeseen sovelletaan kuluttajansuojalakia

Lähetä palveluvaraus

- Valitse alasvetovalikosta se palveluntuottajaosa, mihin hinnasto on tehty.
- Rastita "Asiakas hyväksyy sopimusehdot" ja "Asiakas hyväksyy muodostavansa sopimussuhteen palveluntuottajan kanssa".
- Vapaamuotoisen tapahtumavarauksen voi jättää tyhjäksi.
- Lähetä palveluvaraus.
- Ohjelma vie Palveluvaraukset välilehdelle, jossa palvelusisältö näkyy. Kirjaa tapahtuma –linkistä pääsee kirjaamaan tapahtumakirjauksia (erillinen ohje).

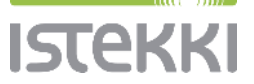

## Yhteystiedot

 PSOP-järjestelmän tekninen tuki psop@istekki.fi

tai Istekin palvelupiste

Pirkanmaan hyvinvointialue puh. 03 311 711 44 Pohjois-Savon hyvinvointialue puh. 017 173 900

Lisää järjestelmään liittyviä ohjeita Ohjeet palveluntuottajalle - PSOP-Käyttöohjeet

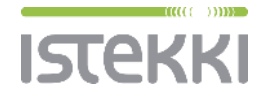

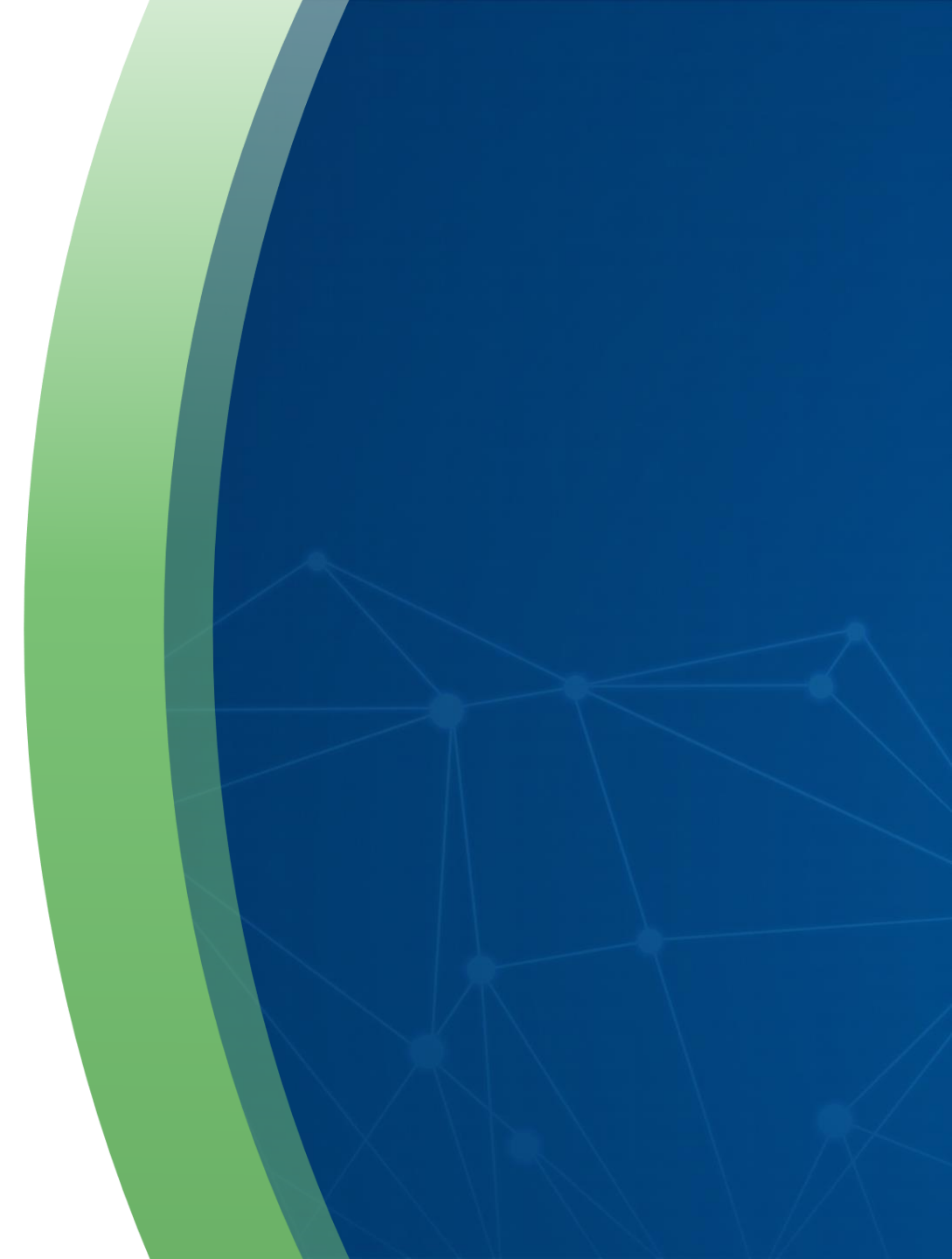